## ZŠ Nová - Návod na zapnutí pluginu Flash Player - Chrome

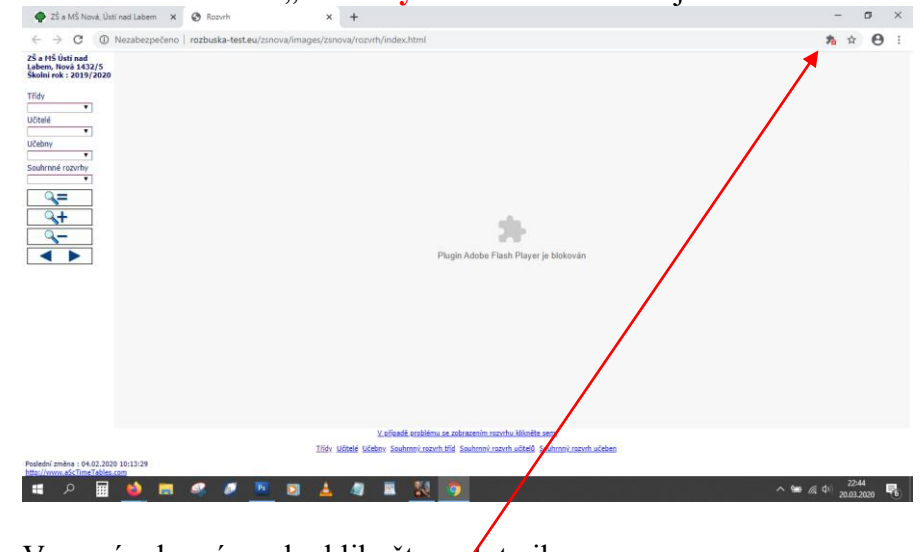

2. V pravém horním rohu klikněte na tuto ikonu

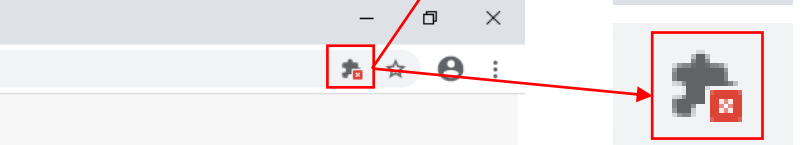

3. Klik na "Spravovat"

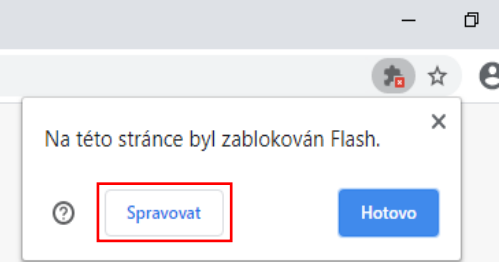

4. Nastavit přepínač "Blokovat webům spouštění obsahu Flash (doporučeno)" do modré polohy

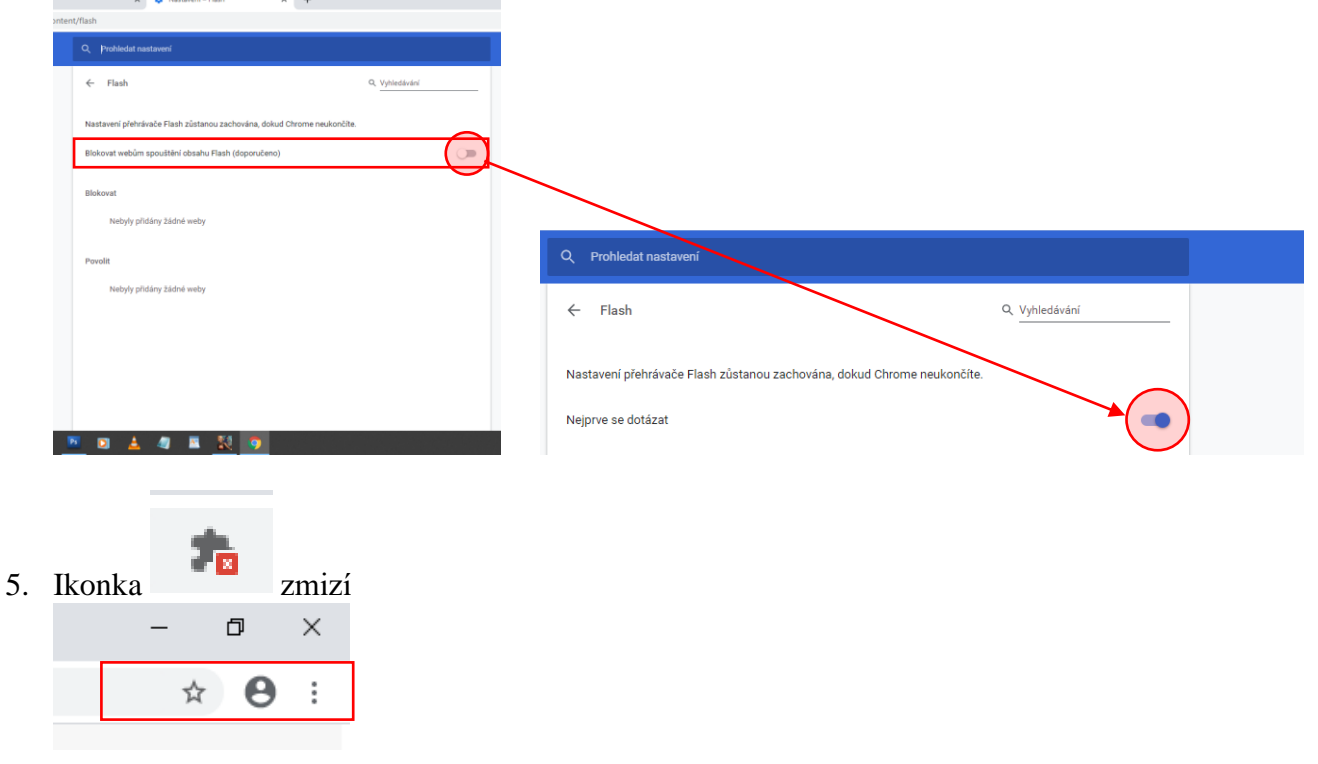

6. Pak stačí zaktualizovat stránku s "Rozvrhy hodin" kombinací kláves **CTRL+F5** a klik na "**Povolit**" v okénku Spustit Flash

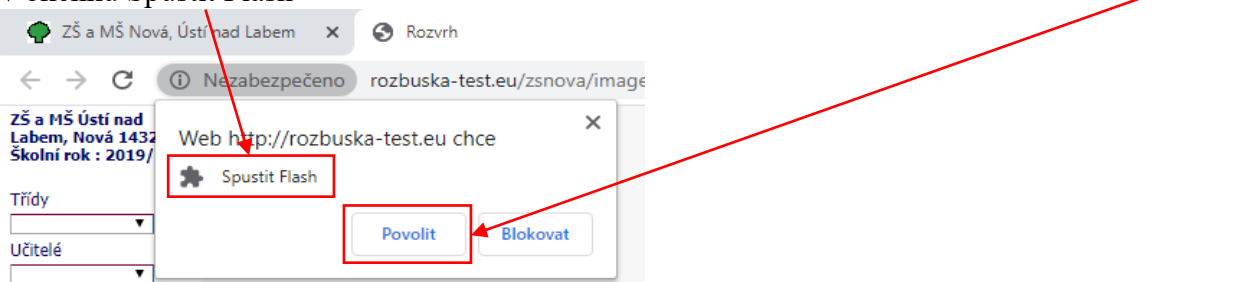

pokud se rozvrhy neobjeví, zkuste ještě jednou kombinaci kláves CTRL+F5

A je HOTOVO.